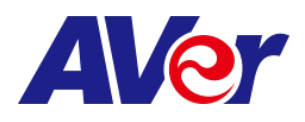

## Step-by-step guide

## Connecting your AVer document camera with Zoom

What you need:

- AVer document camera
- USB cable
- Desktop/laptop computer
- Zoom account
- 1. Connect your AVer doc cam to your computer using the included **USB cable**. Depending on your document camera model, some may need to be plugged in and powered on while others will be powered by the USB connection to your computer.

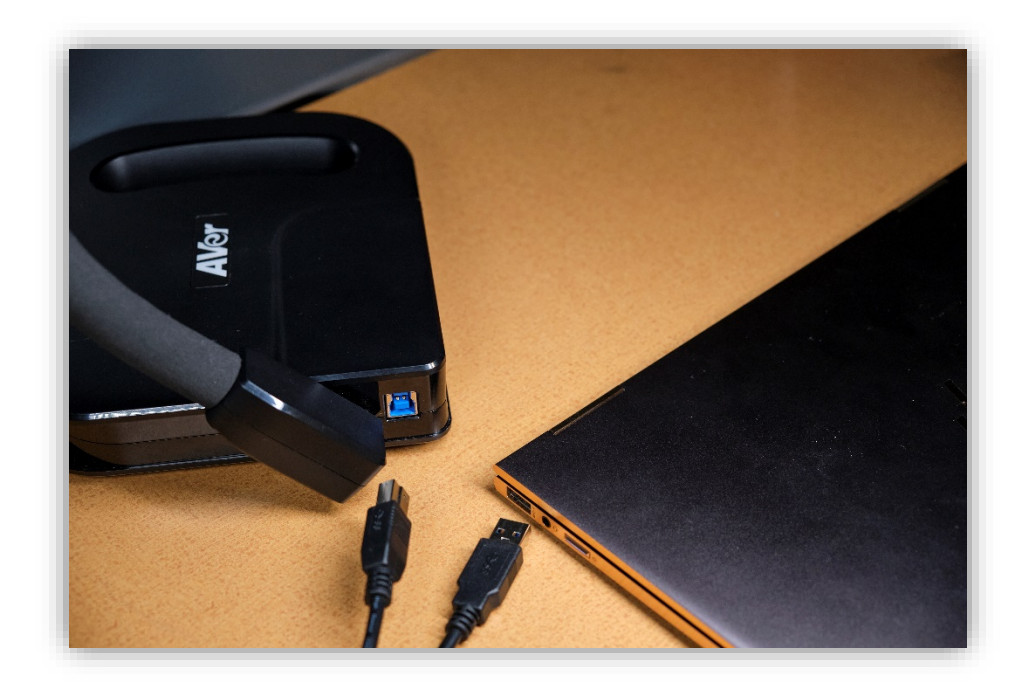

2. Log in to your **Zoom account** on your desktop or laptop

3. Once you have logged onto your account, click the **settings icon** located in the upper right-hand corner.

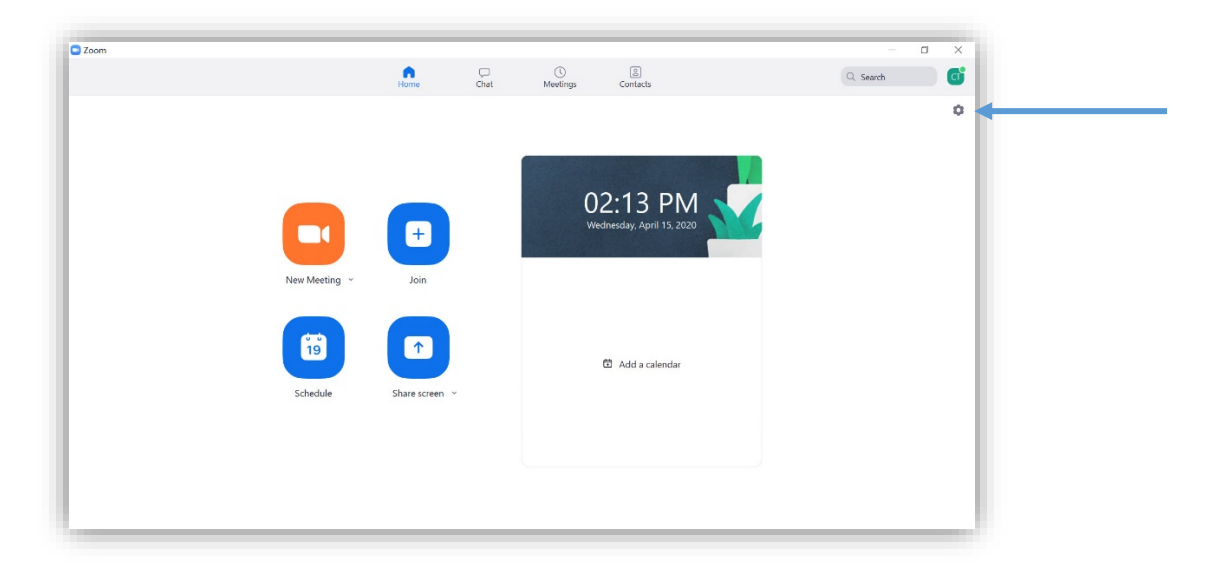

4. Click the video tab to select your webcam or document camera.

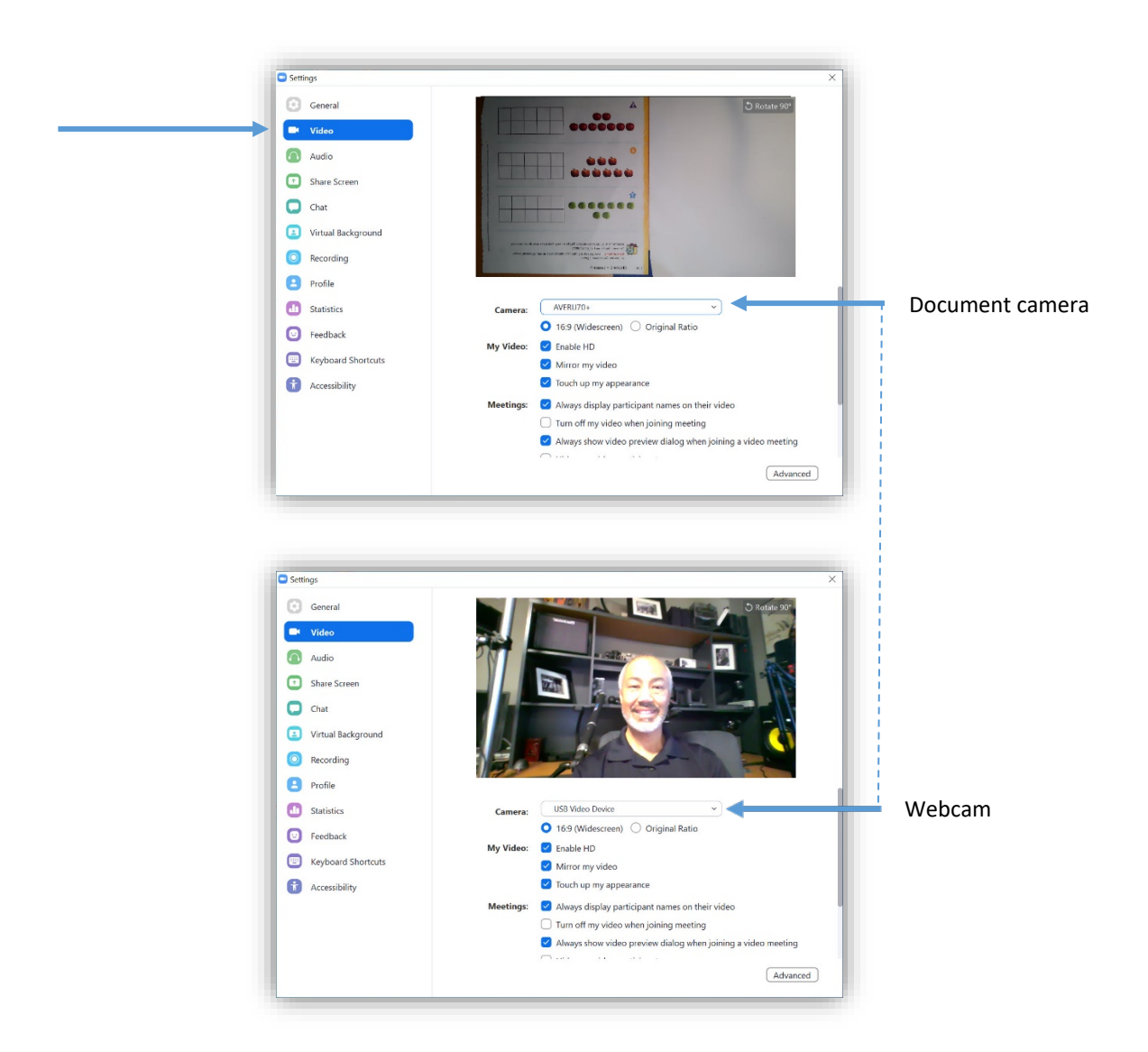

5. If you are seeing a mirrored image in the preview, uncheck Mirror my video to correct that.

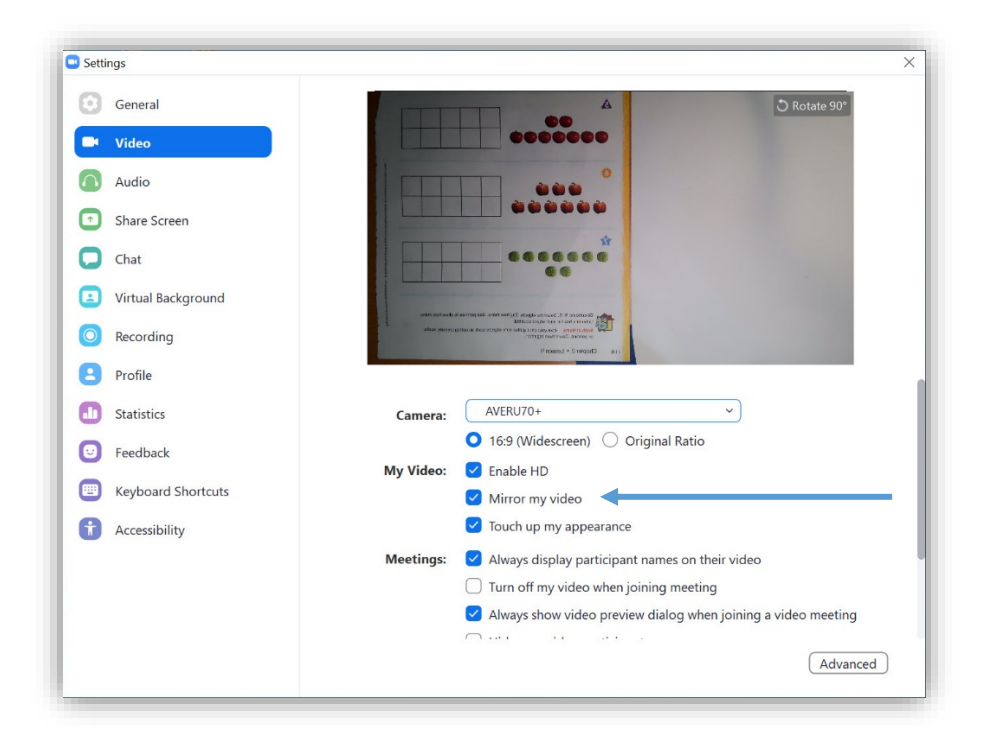

6. Make any other changes to your settings from the above page. Now you are ready to start a **New Meeting**, **Join**, or **Schedule** your meeting.

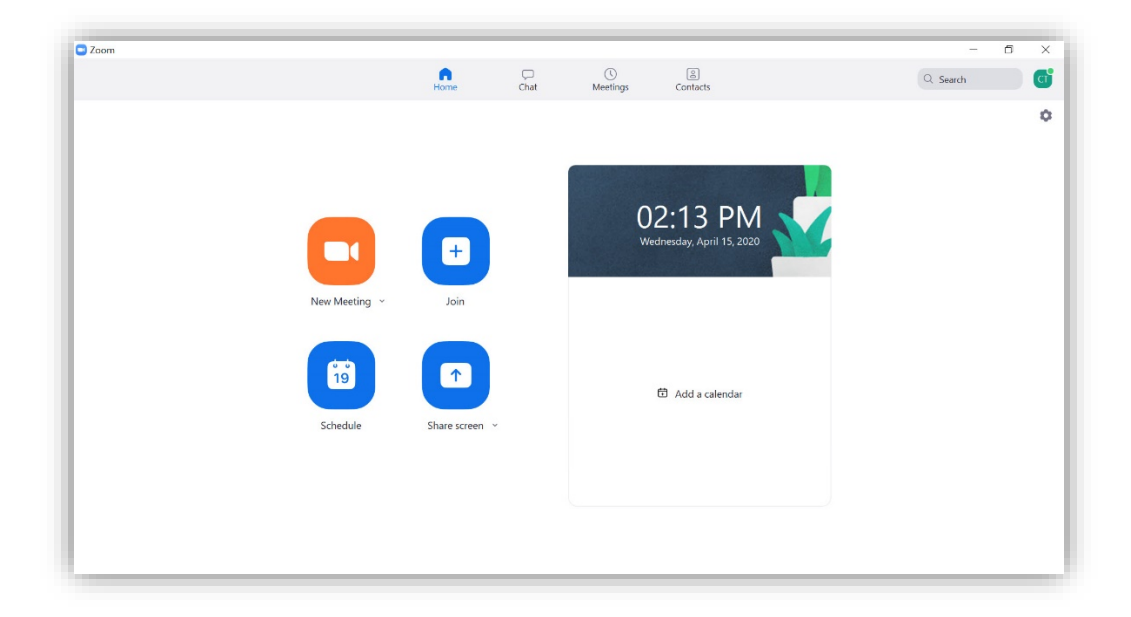

## 7. After starting your meeting, select Share Screen

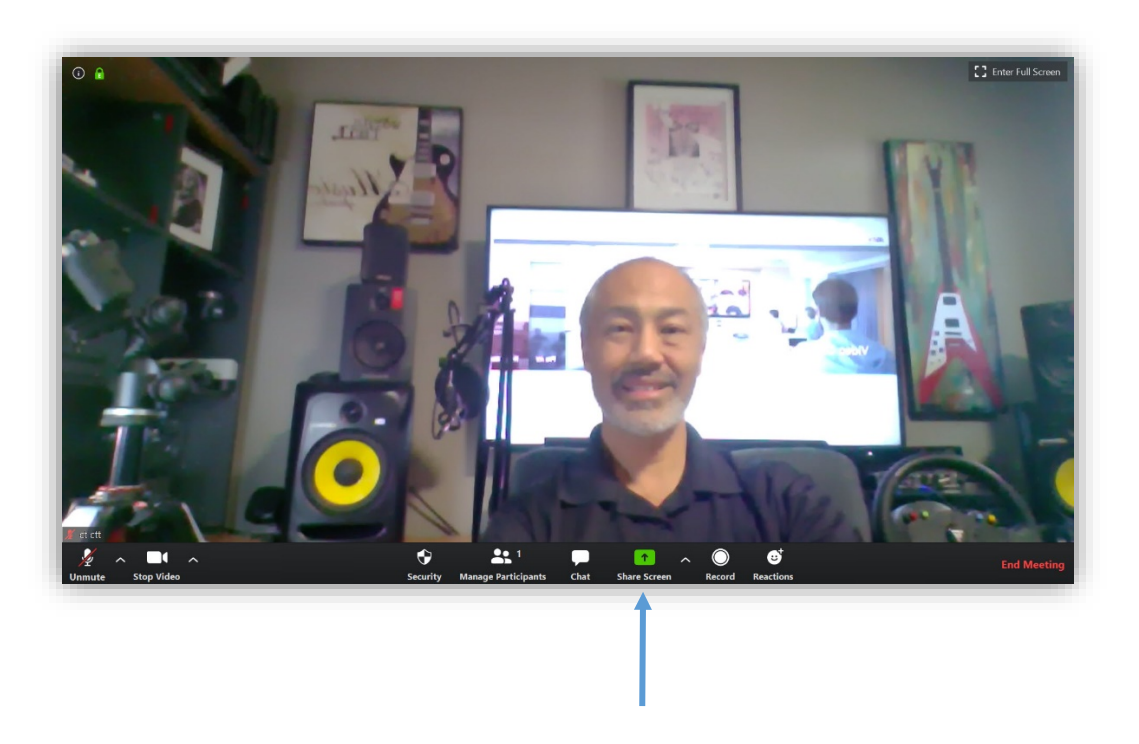

8. Select the Advanced tab, then select Content from 2<sup>nd</sup> Camera

|                   | allon mat you w | Basic                          | Advanced                    |  |
|-------------------|-----------------|--------------------------------|-----------------------------|--|
| Portion of Screen | 0               | Music or Computer Sound Only ① | Content from 2nd Camera (7) |  |
| Portion of Screen | 0               | Music or Computer Sound Only ① | Content from 2nd Camera     |  |
|                   |                 |                                |                             |  |
|                   |                 |                                |                             |  |
|                   |                 |                                |                             |  |
|                   |                 |                                |                             |  |

9. Now you're ready to use your laptop's built-in webcam and your Aver document camera at the same time for a creative and interactive lesson.

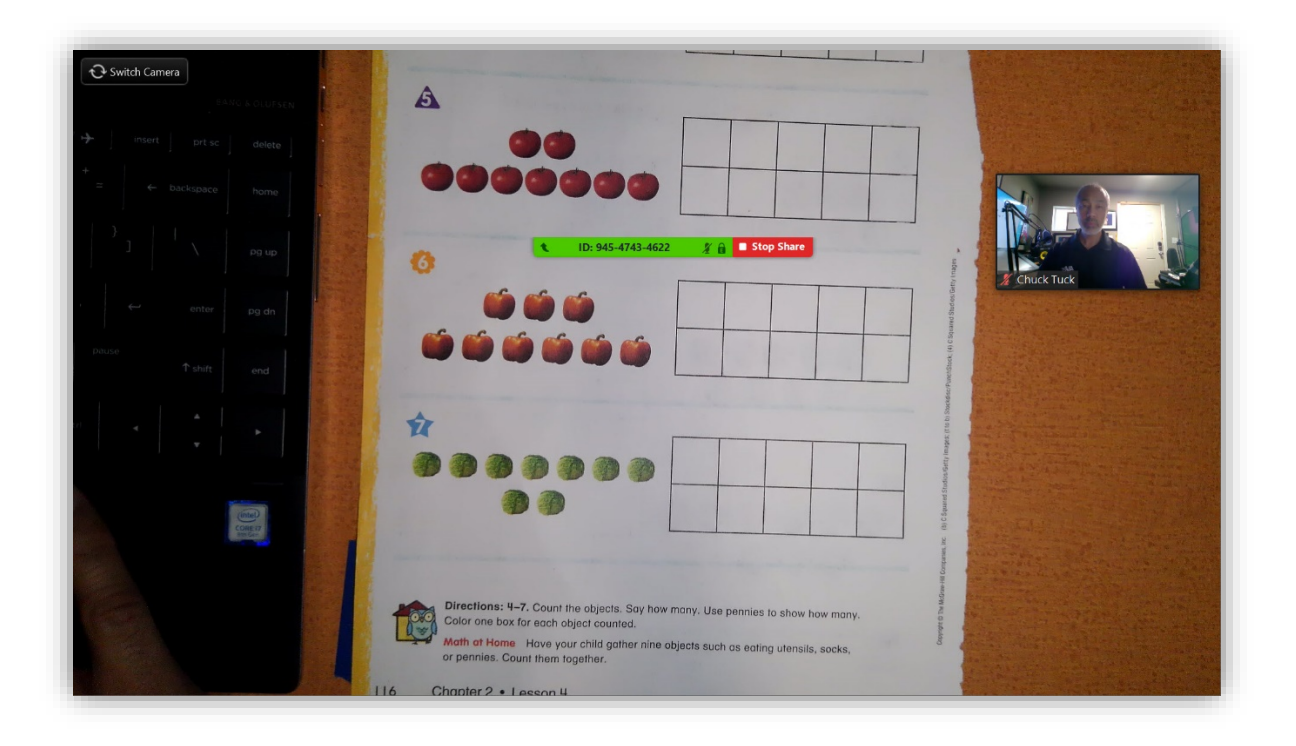